#### **TUTO ROLSKANET**

# SÉLECTION D'ATHLETE

Saison 2023/2024

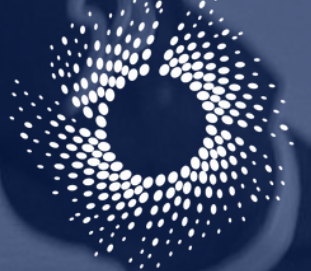

Erançaise Roller & Skateboard

#### La sélection d'athlète permet à un licencié de participer à deux championnats différents sous les couleurs de deux associations distinctes

**Important :** (la règle suivante ne concerne pas toutes les disciplines, merci de verifier dans le règlement de votre discipline si elle s'applique)

Le formulaire de demande de sélection d'athlète disparait. Désormais toute demande de sélection d'athlète <u>dans un périmètre de 100km</u> peut être effectuée directement en ligne sans téléchargement de pièce justificative

**En revanche** si la distance entre les 2 clubs concernés est <u>supérieure à 100km</u>, le nouveau formulaire de demande de sélection d'athlète (*disponible sur notre site https://ffroller.fr sous l'onglet* "*Gérer son club*") doit être transmis à chacun des clubs se trouvant à une distance supérieure à 100km du club d'origine , mais inférieure à celle du club d'accueil.

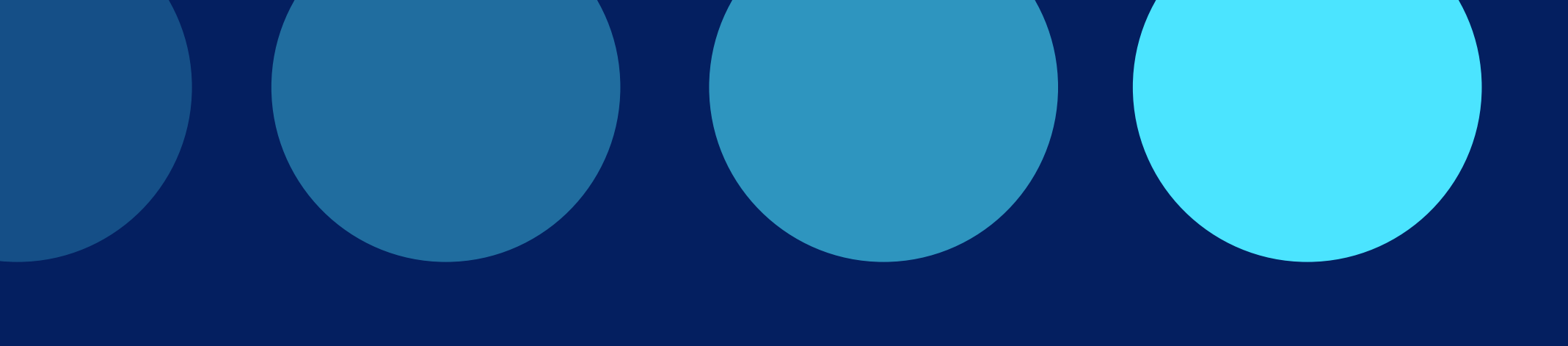

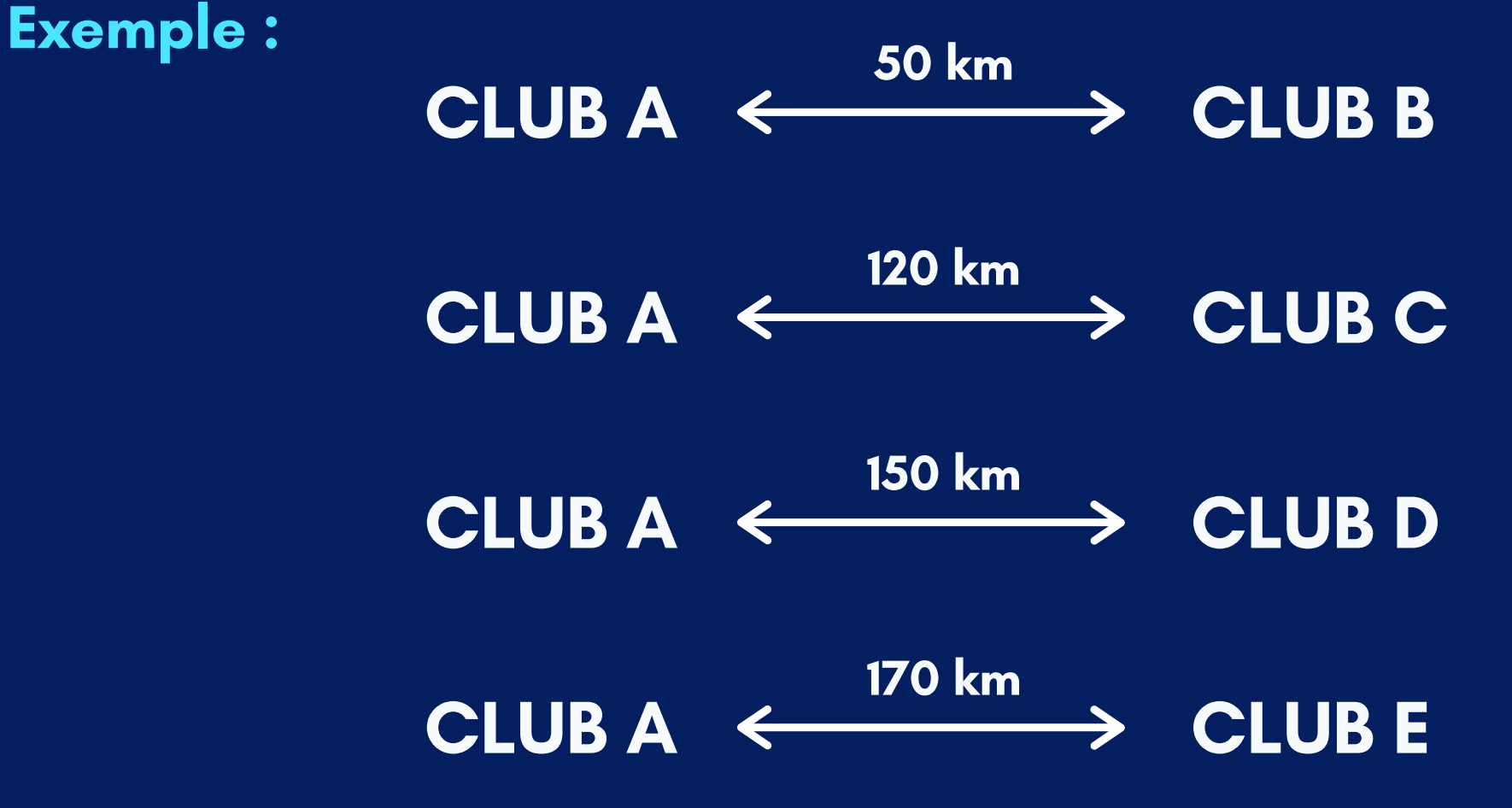

Si demande de sélection entre CLUB A et CLUB B , pas de justificatif Si demande de sélection entre CLUB A et CLUB C, pas de justificatif en l'absence de club entre 100 et 120 km. Si demande de sélection entre CLUB A et CLUB D , justificatif signé par le club C Si demande de sélection entre CLUB A et CLUB E, justificatifs signés par les clubs C et D

# **ETAPE 1 :**

#### Rendez-vous sous l'onglet "Transferts"

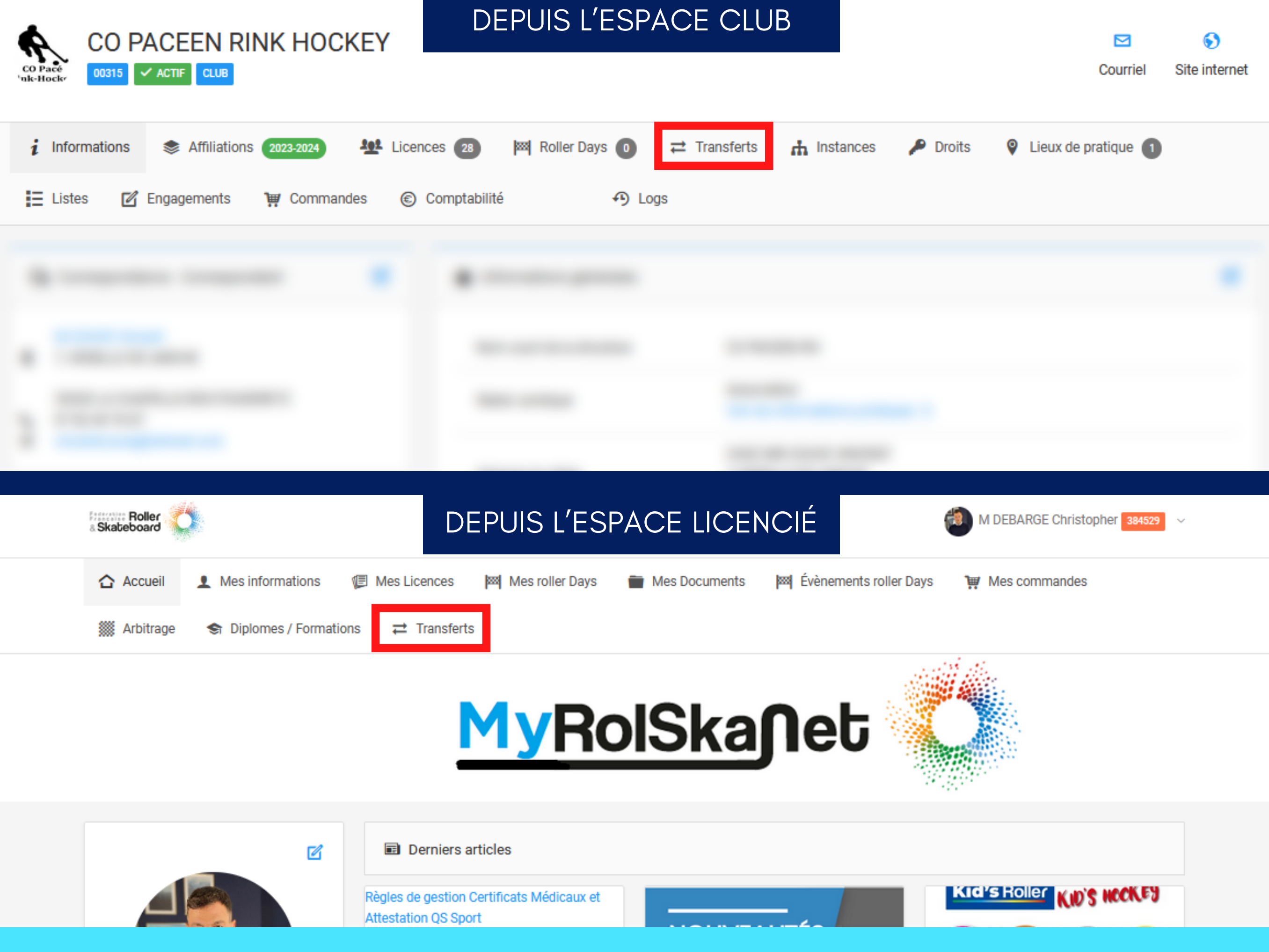

#### **NOUVEAUTÉ:**

La demande de sélection peut être réalisée par le club d'accueil OU par le licencié depuis son espace licencié sur https://my.rolskanet.fr

# **ETAPE 2 :**

#### Cliquez sur "Nouveau "

| CO PACEEN RINK HC                   | OCKEY                        |                                   |                    | Cou                       | ☑            |
|-------------------------------------|------------------------------|-----------------------------------|--------------------|---------------------------|--------------|
| i Informations Statistics 2023-2024 | Licences 28 Roller Days      | s 💿 🔁 Transferts 🔥 Ir             | nstances 🛛 🔑 Dr    | roits 💡 Lieux de pratiq   | ue 1         |
| \Xi Listes 🛛 🗹 Engagements 🛛 👾 Comr | nandes 🛞 Comptabilité        | ✤ Logs                            |                    |                           |              |
| ▼ Filtres                           |                              |                                   |                    |                           | ~            |
| Saison                              | Туре                         | Etat                              |                    | N° Adherent               |              |
| 2023-2024 ~                         | Transfert ~                  | En attente de validation          | ~                  |                           |              |
| Direction                           |                              |                                   |                    |                           |              |
| Tous ~                              |                              |                                   |                    |                           |              |
|                                     |                              |                                   |                    |                           | -]+ Filtrer  |
| ≓ Demandes de Transferts            |                              |                                   |                    |                           | + Nouveau    |
| Afficher par : 25 💌                 |                              |                                   |                    |                           |              |
| Type Personne                       | D.d.n Structure destinataire | Structure<br>d'origine Discipline | Licence<br>demandé | Motif Montant             | Justificatif |
| Transfert 300156                    | 00215 00                     | 00909                             |                    | Demande<br>de<br>mutation |              |

| Structure<br>d'origine | Discipline | Licence<br>demandé | Motif                     | Montant | Justificatif |
|------------------------|------------|--------------------|---------------------------|---------|--------------|
| 00909                  |            |                    | Demande<br>de<br>mutation |         |              |

### **ETAPE 3 :**

Renseignez les champs, en s'assurant d'avoir bien sélectionné **"Sélection d'athlète** 

| aison                          |                                         | Ту       | pe        |                         |
|--------------------------------|-----------------------------------------|----------|-----------|-------------------------|
| 2023-2024                      |                                         | ~        | Transfert |                         |
| irection                       |                                         |          |           |                         |
| Tous                           |                                         | ~        |           |                         |
|                                |                                         |          |           |                         |
|                                |                                         |          |           |                         |
|                                |                                         |          |           |                         |
| 2 Demandes d                   | e Transferts                            |          |           |                         |
| 2 Demandes d                   | e Transferts                            |          |           |                         |
| Demandes d                     | e Transferts<br>25 🕶                    |          |           |                         |
| 2 Demandes d<br>Afficher par : | e Transferts<br>25 <del>-</del><br>Type | Personne | D.d.n     | Structure<br>destinatai |
| 2 Demandes d                   | e Transferts<br>25 🕶                    | Personne | D.d.n     | Structure<br>destinatai |

Affichage de 1 à 1 sur 1 résultat

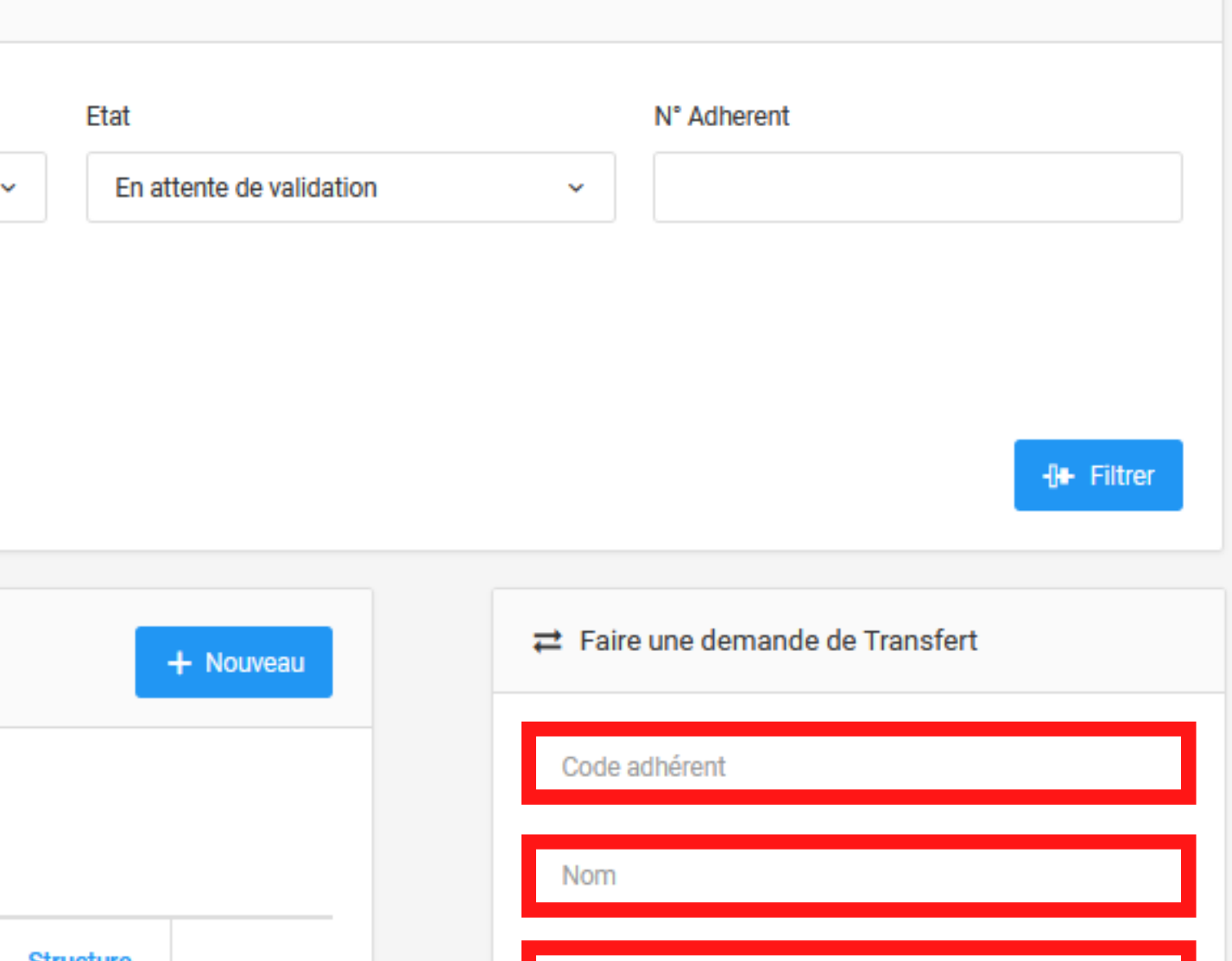

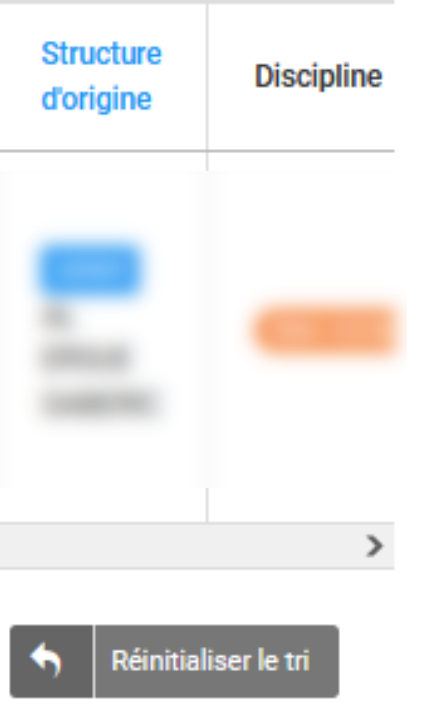

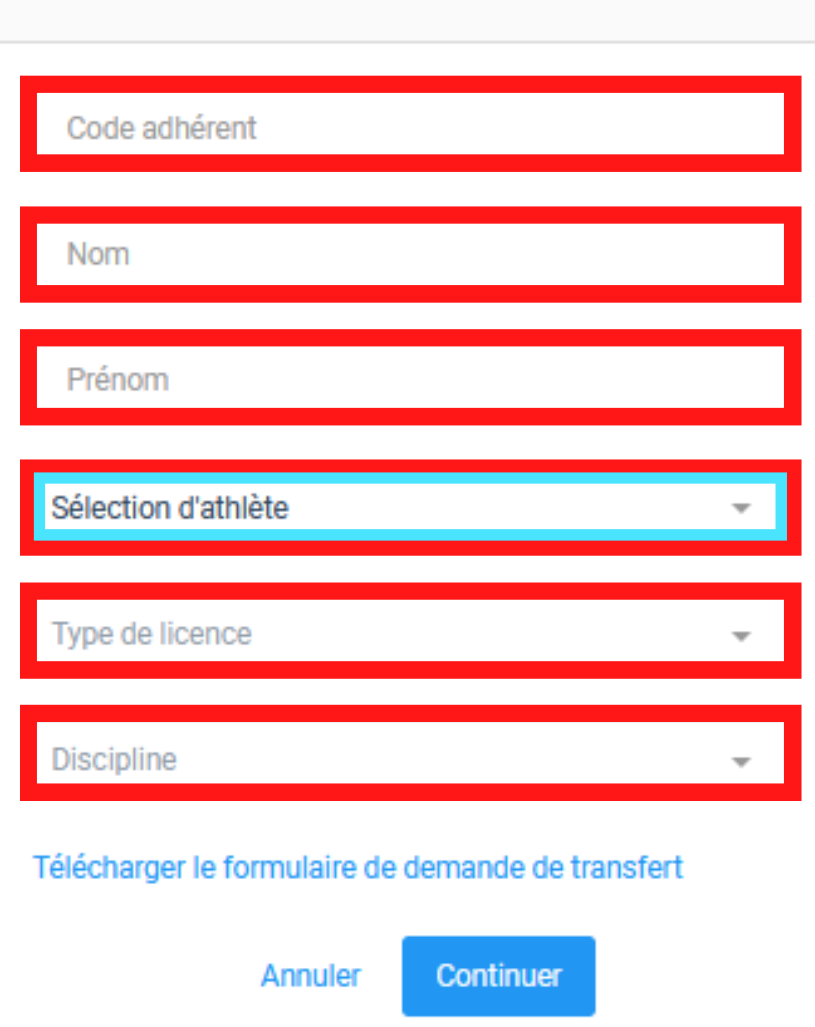

 $\sim$ 

# **ETAPE 4 :**

Dans le champs "Engagements" Sélectionnez le ou les championnats que le joueur intégrera.

▲ Seuls les championnats dans lesquels le club d'accueil est engagé apparaitront.

Sélectionnez le motif de transfert.

Le justificatif ne concerne que les sélections supérieures à 100km , joindre le(s) nouveau(x) formulaire(s) de demande de sélection.

| Afficher par : | 25 🕶 |          |       |                          |
|----------------|------|----------|-------|--------------------------|
|                | Туре | Personne | D.d.n | Structure<br>destinatair |
|                |      |          |       |                          |
|                |      |          |       |                          |

Affichage de 1 à 1 sur 1 résultat

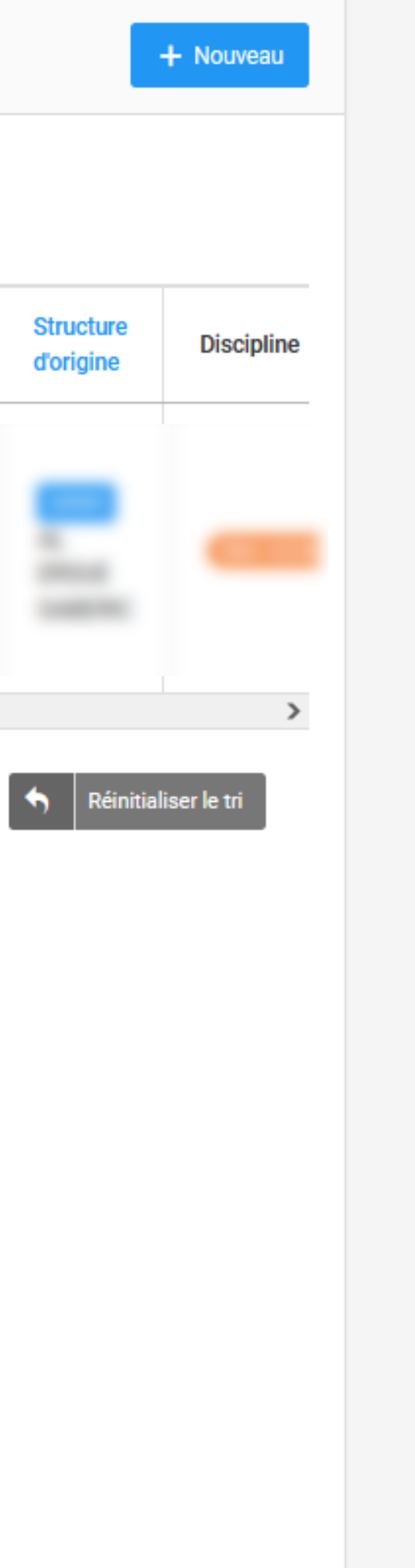

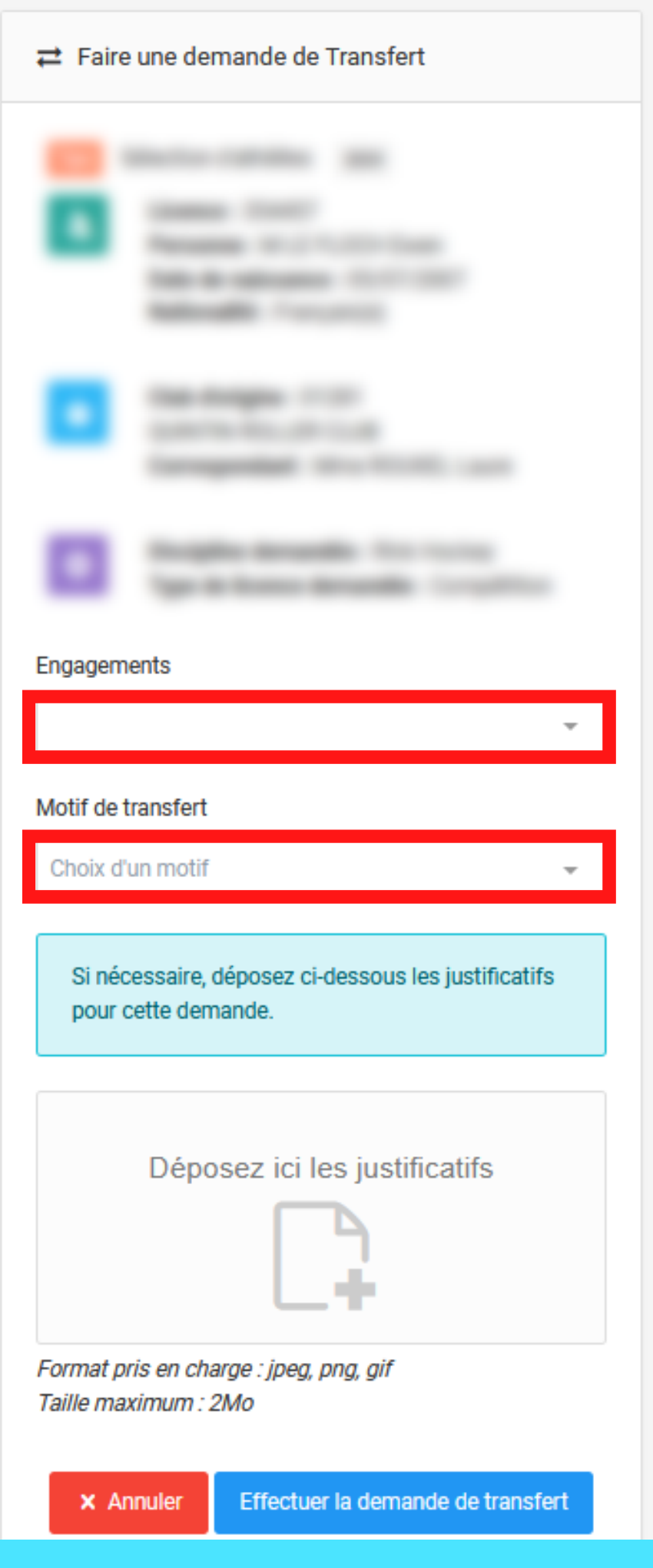

# **ETAPE 5 :**

Cliquez sur "Effectuer la demande de transfert"

| Saisun                         |               |          |           |                           |
|--------------------------------|---------------|----------|-----------|---------------------------|
| 2023-2024                      |               | <b>~</b> | Transfert |                           |
| Direction                      |               |          |           |                           |
| Tous                           |               | ~        |           |                           |
|                                |               |          |           |                           |
|                                |               |          |           |                           |
|                                |               |          |           |                           |
| 🔁 Demandes d                   | le Tranetorte |          |           |                           |
| ≓ Demandes d                   | le Transferts |          |           |                           |
| ≓ Demandes d                   | le Transferts |          |           |                           |
| ➡ Demandes d<br>Afficher par : | 25 💌          |          |           |                           |
| ➡ Demandes d<br>Afficher par : | 25 -<br>Type  | Personne | D.d.n     | Structure                 |
| ➡ Demandes d<br>Afficher par : | 25 -<br>Type  | Personne | D.d.n     | Structure<br>destinataire |
| ➡ Demandes d Afficher par :    | 25 🕶          | Personne | D.d.n     | Structure<br>destinataire |
|                                | 25 -<br>Type  | Personne | D.d.n     | Structure<br>destinataire |
|                                | 25 -<br>Type  | Personne | D.d.n     | Structure<br>destinataire |

Affichage de 1 à 1 sur 1 résultat

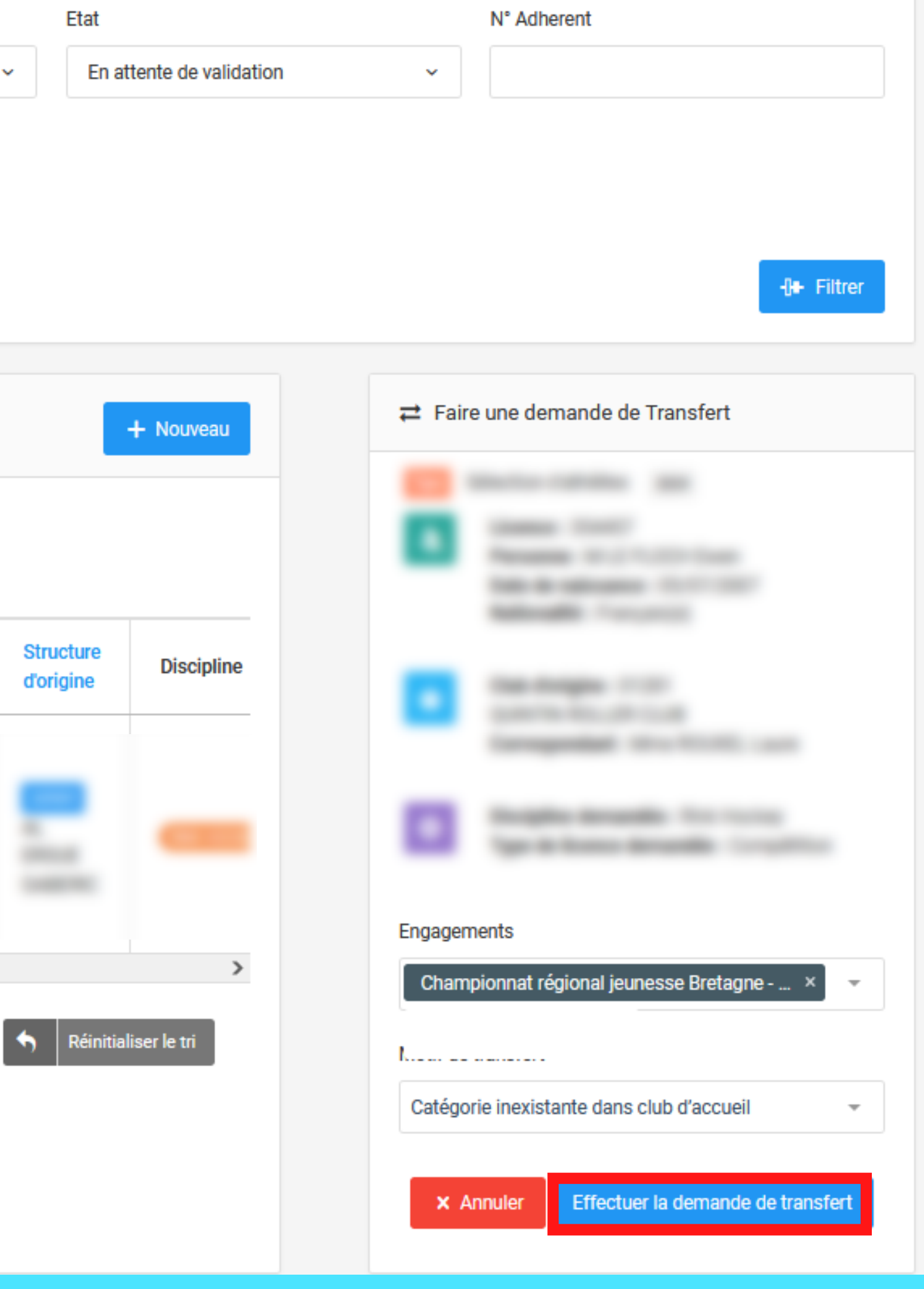

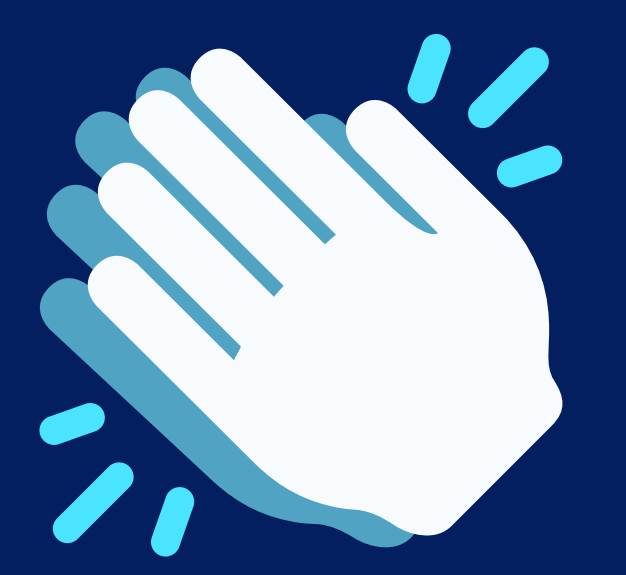

# VOTRE DEMANDE DE SÉLECTION D'ATHLÈTE EST FAITE

Elle sera soumise à validation par la commission de gestion des sélections

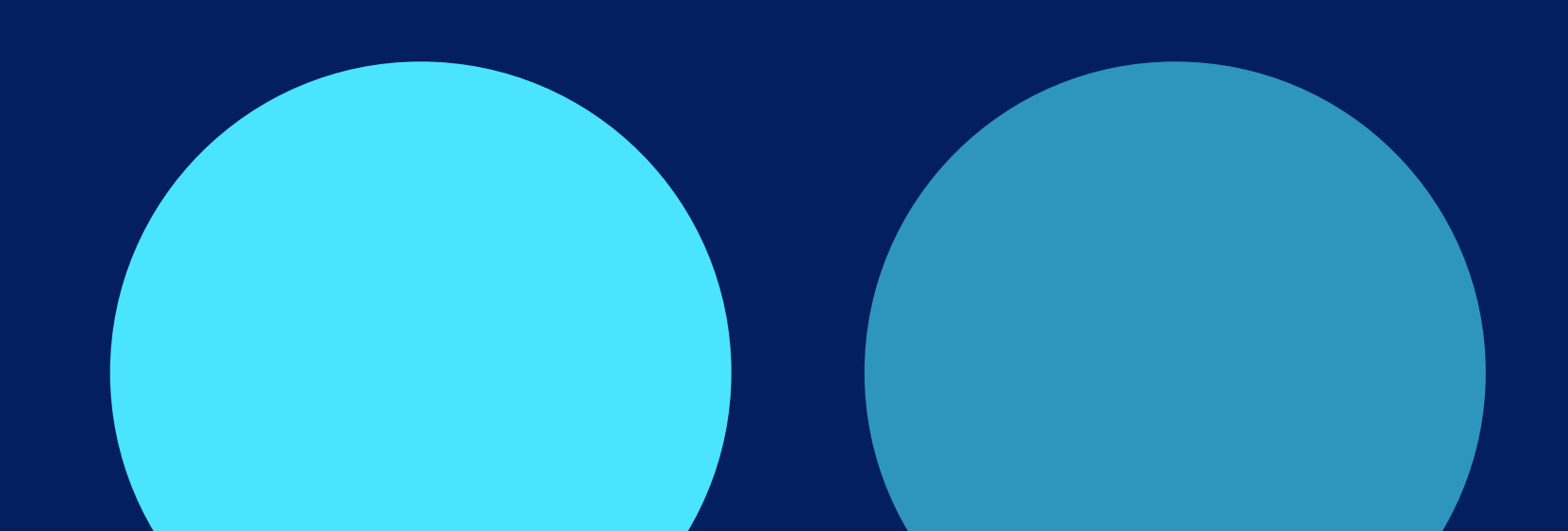